## UtahTherapeutics 3/2/2022

## Lead Conversion User Testing Actions

| Action                                                                                                    | Notes | Completed? |
|----------------------------------------------------------------------------------------------------|-------|------------|
| <ul> <li>Launch the UTTHC - Health Cloud Console app.</li> <li>Log into Salesforce using your credentials.<br/>Navigate up to the 3x3 grid (app launcher), on the<br/>top left of the navigation bar. Click and select<br/>'UTTHC - Health Cloud Console' app.</li> </ul>                                                                                                    |       |            |
| <ul> <li>Create a New Lead.</li> <li>From the navigation menu, select the 'Leads' Tab.<br/>Create a new Lead record using the 'New' button,<br/>and review fields and status. Note any needed<br/>fields or sections. Note what fields are important to<br/>each status.</li> </ul>                                                                                                    |       |            |
| <ul> <li>Convert the Lead to a Person Account.</li> <li>Update the 'Lead Status' on the 'Lead Path' to 'Qualified/Converted'. Click 'Select Converted Status' on the Path. The Convert Lead page will pop up. Click convert.</li> </ul>                                                                                                    |       |            |
| <ul> <li>Review the Patient (Person Account) page layout.</li> <li>Review the Person Account/patient record created<br/>and the page layout. Note what fields or sections<br/>are to be added. Note if there are any fields to be<br/>marked as required. Note the 'Type' picklist values.</li> </ul>                                                                                               |       |            |
| <ul> <li>Add a new Medical Card.</li> <li>On the Patient record page click the 'Related' tab.<br/>On the Related list click 'New' on the Medical<br/>Cards. Populate the fields with sample data and<br/>click 'Save'. Once saved, review the Medical Card<br/>page layout. Note what fields or sections are to be<br/>added. Note if there are any fields to be marked as<br/>required.</li> </ul> |       |            |

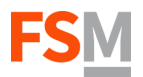